## Global Protect の利用方法(Mac 版)

## 接続方法

1. 右上にあるステータスバーの「地球」アイコンをクリックし Global Protect を起動します。

| Welcome to GlobalProtect<br>Please enter your portal address<br>Portal Address |                 | GlobalProtect    | - 10  |
|--------------------------------------------------------------------------------|-----------------|------------------|-------|
| Welcome to GlobalProtect<br>Please enter your portal address<br>Portal Address |                 |                  |       |
| Please enter your portal address Portal Address                                |                 |                  |       |
| Portal Address                                                                 | Welc            | ome to GlobalPro | toct  |
|                                                                                | Welco<br>Please | ome to GlobalPro | dress |

2. 「vpn-matsue2.shimane-u.ac.jp」と入力し、[接続]をクリックします。

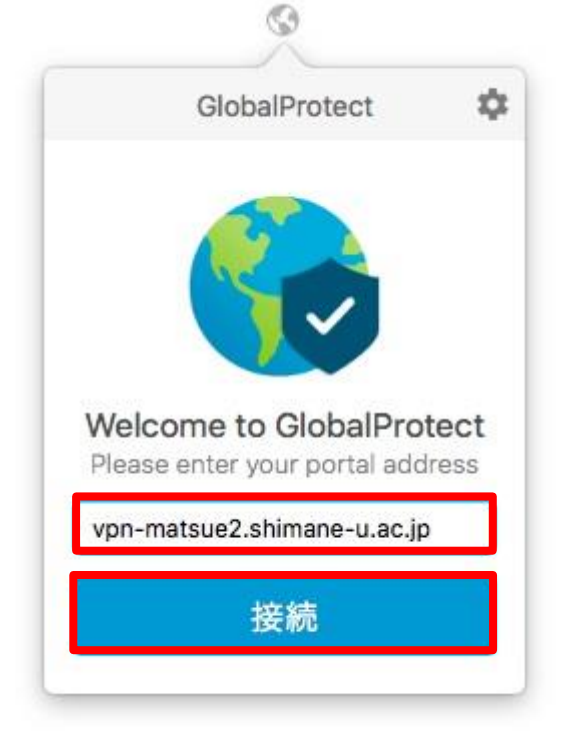

3. Username と Password に、それぞれ、島根大学統合認証システムのユーザ ID とパスワードを入 力し、 サインイン をクリックします。

| GlobalProtect                                 | - 0 |
|-----------------------------------------------|-----|
| サインイン                                         |     |
| Enter login credentials                       | 1   |
| Portal(ポータル): vpn-<br>matsue2 shimane-u ac in |     |
| XXXXXXXXX                                     |     |
| •••••                                         |     |
| サインイン                                         |     |
| キャンセル                                         |     |

4. 「Welcome to Global Protect 」と表示されたら, [×]をクリックして, ダイアログを閉じてくだ さい。

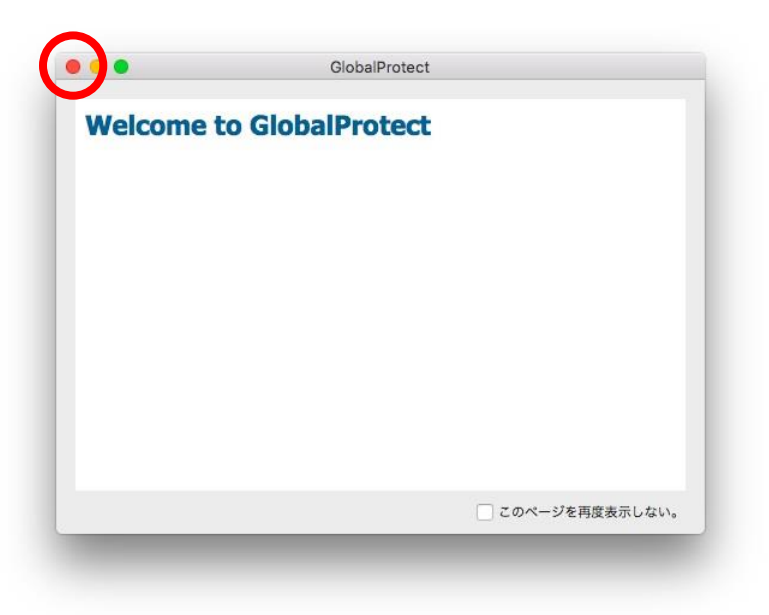

5. 次のように表示されたら接続は完了です。

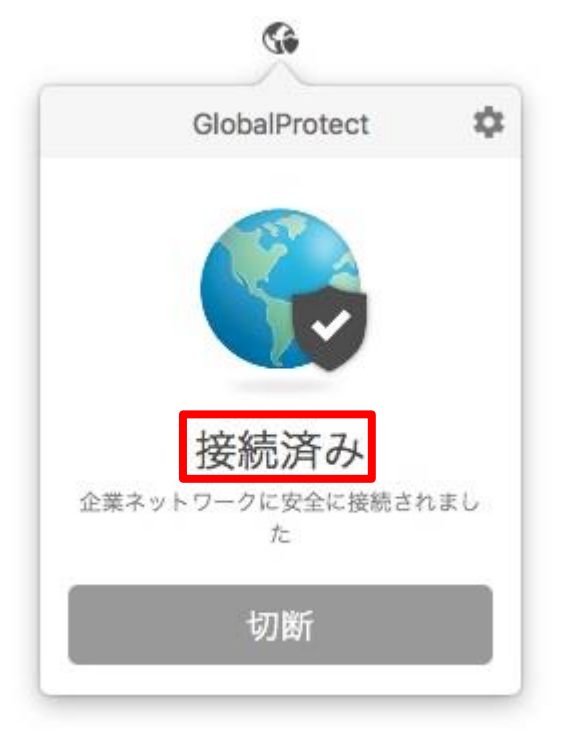

## 切断方法

1. 右上にあるステータスバーの「地球」アイコンをクリックして Global Protect を表示し, [切断]をクリックします。

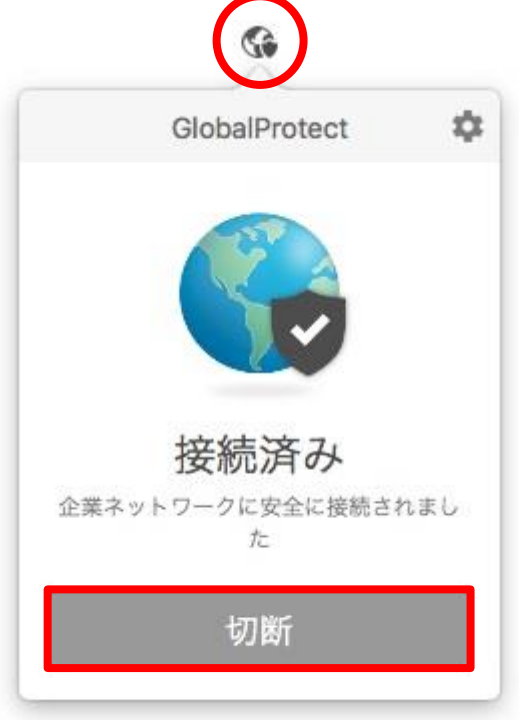

2. 次のように表示されたら、切断は完了です。

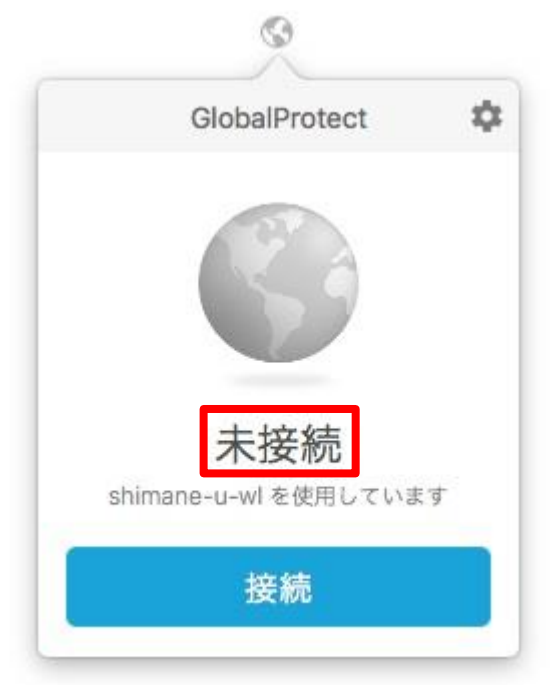